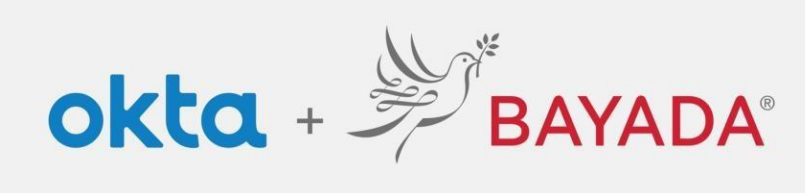

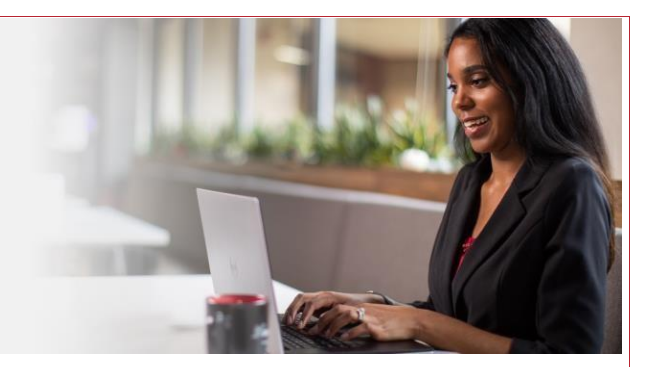

BAYADA

etestoff@bayada.com

.....

Remember me

ed help signing in

## Cómo cambiar su contraseña

**Elementos requeridos** 

Dispositivo con conexión a Internet

## Pasos

- 1. En un navegador de Internet (Internet Explorer, Firefox, Safari, Edge o Chrome), ingrese en bayada.okta.com.
- 2. Ingrese con sus credenciales de BAYADA (nombre de usuario y su contraseña).
- 3. En la página de inicio de Okta, haga clic en Settings (configuración).
- 4. Seleccione Change Password (cambiar contraseña), y luego ingrese su contraseña actual y una contraseña nueva dos veces. Haga clic aquí para consultar las instrucciones para crear una contraseña fuerte.
- 5. Haga clic en Change Password (cambiar contraseña) ña ahora está actualizada.

| BAYADA            | C Bearch your ap | ps       |           |  |
|-------------------|------------------|----------|-----------|--|
|                   | ~ Work           |          |           |  |
| My Apps           |                  |          |           |  |
| Work              | 31               | DealRoom | Grafana   |  |
| Add Section @     | BATADA           |          | Condition |  |
| Notifications     | BAYADA.com       | DealRoom | Grafana   |  |
| Add Apps          |                  |          |           |  |
|                   |                  |          |           |  |
| Kathryn           |                  |          |           |  |
| Kathryn<br>Admine |                  |          |           |  |

|    |               | A HOIK    |           |
|----|---------------|-----------|-----------|
| A  | My Apps       |           |           |
|    | Work          | 200       | -         |
|    | Add Section ① | BAYADA    | LI DealRo |
|    | Notifications |           | Desiliere |
| 12 | Add Apps      | BROKERCOM | Deerson   |
|    |               |           |           |
|    |               |           |           |
|    |               |           |           |
|    |               |           |           |
|    |               |           |           |
|    |               |           |           |
|    |               |           |           |
|    |               |           |           |
|    |               |           |           |
|    |               |           |           |
|    |               |           |           |
|    |               |           |           |
|    |               |           |           |

| My Apps ~ Work<br>Work<br>Add Section @ // BANADA III DealRoo | BAYADA                      | Q Bearch your ap | ps       |
|---------------------------------------------------------------|-----------------------------|------------------|----------|
| Add Section   Add Section   BAYADA   DealRoc                  | My Apps<br>Work             | ~ Work           |          |
| Notifications     BAVADA.com     DealRoom                     | Add Section   Notifications | BAYADA.com       | DealRoom |